## **OLBP Register/Link Account Quick Guide**

| Log in to pay       | bill, view usage, more      |
|---------------------|-----------------------------|
| Username:           |                             |
| Password:           |                             |
|                     | Login                       |
| First Time User? Re | gister Here Forgot Password |

1. Click on "Register Here" in order to begin process for creating a profile.

2. Once at the next screen, fill out your First and Last name as well as your email address. Your email will be used to create your profile as well as the place where all password and receipt information will be sent. Click "Submit" to have profile created.

| ase enter the following inf | ormation to register and we will send you a temporary |
|-----------------------------|-------------------------------------------------------|
|                             | password to log in.                                   |
| First Name:                 | John                                                  |
| *Last Name:                 | Smith                                                 |
| *Email Address:             | JS@yahoo.com                                          |
| *Confirm Email Address:     | JS@vahoo.com                                          |

3. An email from <u>donotreply@logicssolutions.com</u> will be sent to your email with your temporary password (please check spam/junk folders if you do not receive it within 10 min of registering).

| Your online payment registration                                                                                                    | x ×                                                       | •                | Ø    |
|----------------------------------------------------------------------------------------------------|-----------------------------------------------------------|------------------|------|
| donotreply@logicssolutions.com<br>to me +                                                                                                    | Mon, Apr 29, 11:26 AM                                     | ☆ ♠              | :    |
| Dear Terrent Chaine                                                                                                    |                                                           |                  |      |
| Thank you for registering with Testing's online payment system.<br>bill payment needs now and in the future.                                  | We are looking forward to assisti                         | ing you with yo  | our  |
| By registering with us, you have made it easy and convenient to<br>anywhere.                                                                  | o make your utility payments onlin                        | ie any time, fro | m    |
| Your new temporary password is: 9634584e and your username to log into your account and change your password.                                 | e will be your email address. Plea                        | ise take a mon   | nent |
| Once you have logged into your account you will need to link yo<br>in the top left.                                                           | our account using the "Link Accou                         | int" button loca | ated |
| If you have questions or need assistance, please contact Custo                                                                                | omer Service at <u>milesy</u>                             | <del></del>      |      |
| To protect yourself and your account, be sure to keep your pass<br>avoid logging in to fraudulent Websites by always visiting this <u>lin</u> | sword confidential. Never share it<br><u>nk</u> directly. | with anyone, a   | and  |
| Thank you for using the Testing online payment system!                                                                                        |                                                           |                  |      |
|                                                                                                    |                                                           |                  |      |

4. Take temporary password provided by email and click blue link in email in order to use it to log in along with your email at the OLBP login screen. Place your email address in the "Username" box and your temporary password in the "Password" box and click "Login".

| Username: | tblacknell@logicssolutions.com |
|-----------|--------------------------------|
| Password: | ••••••                         |
|           | Login                          |

5. Next you will create a new permanent password. Please pay attention to the required password criteria above the password section. (See below)

| This is the first time you<br>the sy                                                                            | have logged in or your password has been retrieved by stem. Please create a new password.  |
|----------------------------------------------------------------------------------------------------|--------------------------------------------------------------------------------------------|
| The password must contain o                                                                                     | haracters from at least 3 of the following 4 rules:                                        |
| 1. Upper case letters (A,<br>2. Lower case letters (a,I<br>3. Westernized Arabic nu<br>4. Non-alphanumeric ("sj | 3,C,Z).<br>,c,Z).<br>merals (0,1,2,9).<br>pecial characters") such as punctuation symbols. |
| Password:                                                                                                    |                                                                                            |
| Confirm Password:                                                                                               | []                                                                                         |

6. On the next screen you will link your utility account. To do this, put the Account Number which will be all digits preceding the last 2 digits after the '.00' (i.e. 123456789.00). Then put the Tenant Number which is the last 2 digits (i.e. 98). Your account number can be found on your printed Bill. Lastly, add the alias in the bottom field which is any name that will help you identify the account. Your Service Address is best if you are not sure what to use (i.e. 56 Allister Lane). Once finished, click "Submit". If you have more than one service address that you would like to link, add next account's info. If all finished, click "Cancel".

| e account was successi                | fully linked to your profile.                                                                         |
|---------------------------------------|----------------------------------------------------------------------------------------------------|
| his page is for linking a<br>Tenant N | an account to your profile. Please enter Account Number,<br>umber, and an Alias of your own choosing. |
| )nce vou have linked al               | I desired accounts, click on "Cancel" to access the main                                              |
|                                       | Account Inquiry page.                                                                                 |
| Account Number:                       | Account Inquiry page.                                                                                 |
| Account Number:<br>Tenant Number:     | Account Inquiry page.<br>Example: 123456789.00<br>Ex: 98                                              |

7. You have now successfully linked your account to your new profile and are ready to browse through your account information or pay your bill.

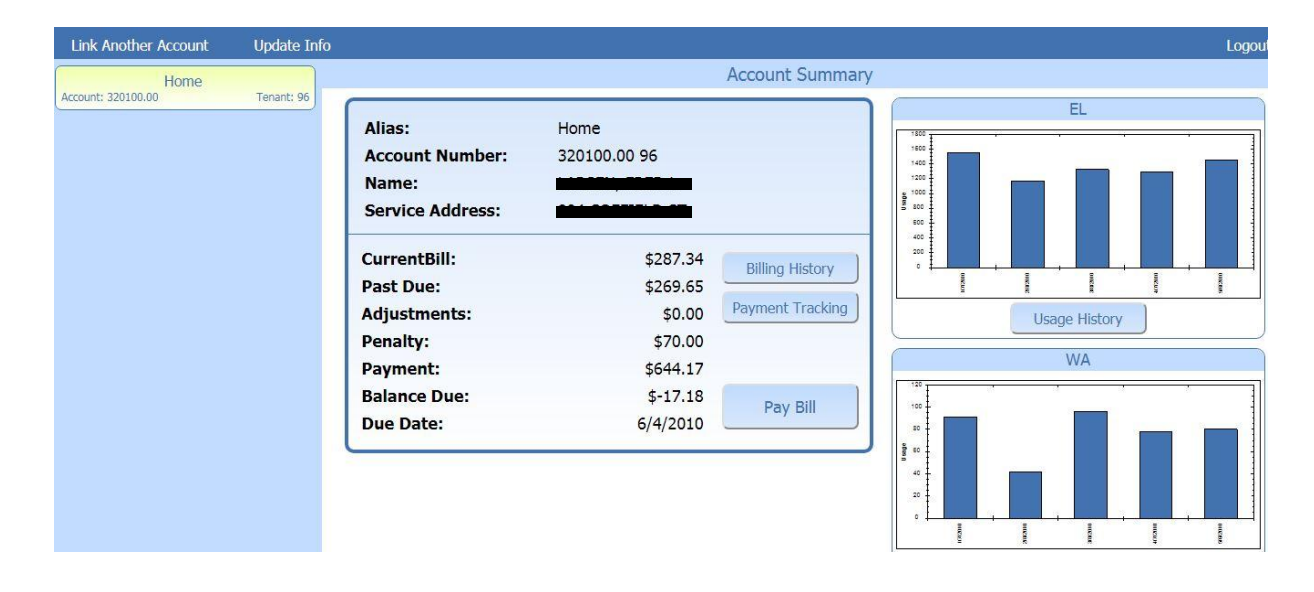